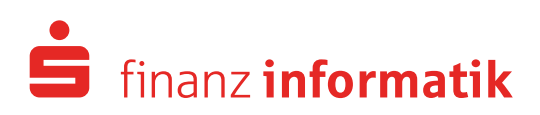

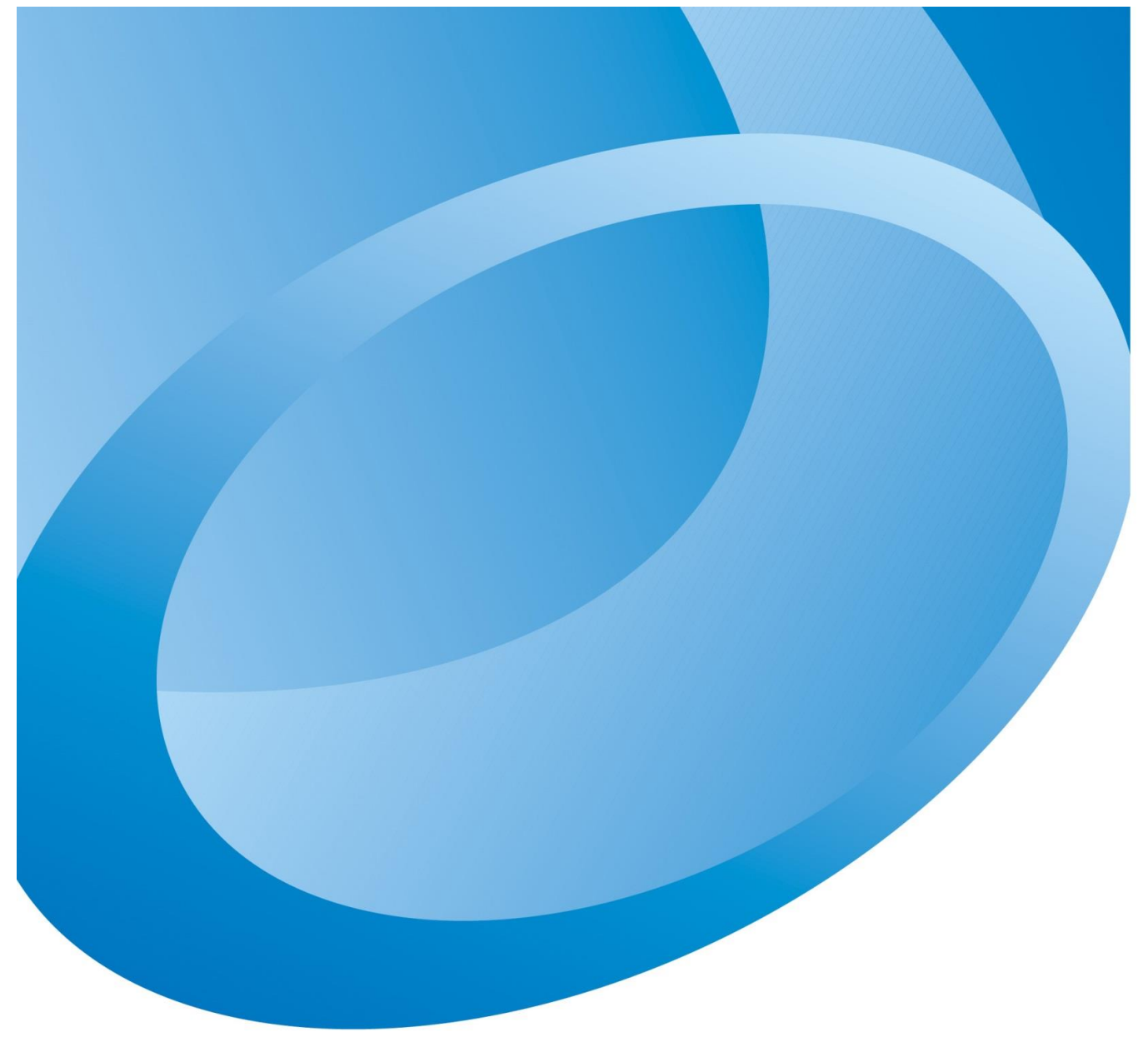

# ESZ – Externer SharePoint Zugriff

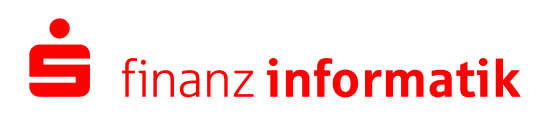

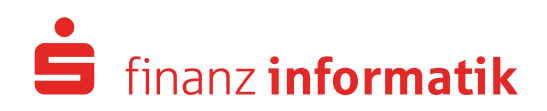

Seite 2 von 9

#### Herzlich Willkommen beim Zusammenarbeitsportal der Sparkassen Finanzgruppe.

Der ESZ (externer SharePoint Zugriff) ermöglicht den Geschäftspartnern (außerhalb der Unternehmensorganisation), Dokumente mit internen Mitarbeitern der S-Finanzgruppe digital sicher (auf Basis von SharePoint) auszutauschen und gemeinsam zu bearbeiten.

Die ausgewählten Geschäftspartner, erhalten die folgende Einladungsmail zur Registrierung im ESZ Verfahren.

| Sehr geehrte(r)                                                                                                    |
|----------------------------------------------------------------------------------------------------|
| Sie wurden für den Zugriff auf die Plattform zur gemeinsamen<br>Zusammenarbeit mit der Sparkassen Finanzgruppe eingeladen.<br>Eine kurze Anleitung können Sie <u>hier</u> entnehmen.                                                                                                    |
| Durch die Bestätigung der nachfolgenden Schaltfläche<br>"Benutzerkonto aktivieren" stimmen Sie der Verarbeitung Ihrer<br>personenbezogenen Daten durch die Finanz Informatik GmbH &<br>Co. KG zu und Ihr Benutzerkonto wird aktiviert. Die<br>entsprechenden Datenschutzvereinbarungen können Sie <u>hier</u><br>entnehmen.          |
| Benutzerkonto aktivieren                                                                                                    |
|                                                                                                    |
| Nach erfolgreicher Aktivierung erhalten Sie in einer weiteren Mail<br>den Zugriffslink auf die Plattform zur gemeinsamen<br>Zusammenarbeit mit der Sparkassen Finanzgruppe.                                                                                                    |
| Nach erfolgreicher Aktivierung erhalten Sie in einer weiteren Mail<br>den Zugriffslink auf die Plattform zur gemeinsamen<br>Zusammenarbeit mit der Sparkassen Finanzgruppe.<br>Antworten Sie bitte nicht direkt auf diese E-Mail, da diese<br>automatisch erstellt wurde.                                                            |
| Nach erfolgreicher Aktivierung erhalten Sie in einer weiteren Mail<br>den Zugriffslink auf die Plattform zur gemeinsamen<br>Zusammenarbeit mit der Sparkassen Finanzgruppe.<br>Antworten Sie bitte nicht direkt auf diese E-Mail, da diese<br>automatisch erstellt wurde.<br>Mit freundlichen Grüßen<br>Ihre Sparkassen Finanzgruppe |

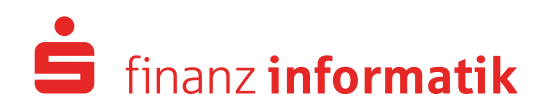

Seite 3 von 9

Für den technischen Registrierungsprozess des eingeblendeten Benutzerkontos im ESZ Verfahren erfolgt der erste Schritt der Registrierung über das nachfolgend abgebildete Mircosoft Portal. Nach Prüfung der voreingestellten Daten, startet der Prozess im Hintergrund über das Portal. Die Vorgaben sind zu prüfen und zu bestätigen.

| Anmelden                        |            |
|---------------------------------|------------|
|                                 | 88         |
| Kein Konto? Erstellen Sie jetzt | einst      |
| Sie können nicht auf Ihr Konto  | zugreifen? |
|                                 | Weiter     |
|                                 |            |

Sollte bereits über ein bei Microsoft registriertes Konto vorhanden sein, so sollte dieses verwendet werden. Bei einer neuen Registrierung wird die gewünschte E-Mail-Adresse angegeben und registriert.

| An                    | melden                                                                                                    |
|-----------------------|----------------------------------------------------------------------------------------------------|
| Kein<br>Gebe<br>forde | Konto mit diesem Benutzernamen gefunden.<br>en Sie einen anderen Benutzernamen ein, oder<br>em Sie ein neues Microsoft-Konto an. |
| 1                     |                                                                                                    |
| Kein H                | Konto? Erstellen Sie jetzt eins!                                                                                                 |
| Sie kö                | innen nicht auf Ihr Konto zugreifen?                                                                                             |
|                       | Weiter                                                                                                    |
| 0                     |                                                                                                    |

Über die Registrierung wird das neue Konto oder das bestehende Konto als Duplikat für ESZ generiert.

| Microsoft                               |                                                 |
|-----------------------------------------|-------------------------------------------------|
| Konto erst                              | ellen                                           |
| Offenbar besitzer<br>erstellen ein Kont | ı Sie kein Konto bei uns. Wir<br>o für Sie über |
|                                         |                                                 |
|                                         | Weiter                                          |

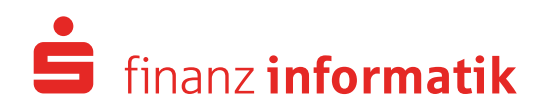

Seite 4 von 9

•

Die Kennwort Vergabe sollte mit einem neuen Kennwort erfolgen und zusätzlich ist das Geburtsdatum einzutragen.

| Microsoft                                                               | ((0,0,0,0,0,0,0,0,0))                                                                                                    |  |  |
|-------------------------------------------------------------------------|----------------------------------------------------------------------------------------------------|--|--|
| ← 0.00000000000000000000000000000000000                                 | Konto erstellen                                                                                                    |  |  |
| Kennwort erstellen                                                      | Wir benötigen noch einige Informationen, um Ihr<br>Konto einzurichten. Ihr Geburtsdatum hilft uns,<br>altersgemäße Einstellungen festzulegen. |  |  |
| Geben Sie das Kennwort ein, das Sie für Ihr Konto<br>verwenden möchten. | Land/Region<br>Deutschland                                                                                                    |  |  |
| Kennwort erstellen                                                      | Gabustedatum                                                                                                    |  |  |
| Kennwort anzeigen                                                       | Tag <u>Monat</u> Jahr                                                                                                    |  |  |
| Weiter                                                                  | Weiter                                                                                                    |  |  |

Abschließend wird die vergebenen E-Mail-Adresse nochmals geprüft und bestätigt.

| N                              | licrosoft                                                                                                    |
|--------------------------------|----------------------------------------------------------------------------------------------------|
| ← es                           | ztest1@web.de                                                                                                    |
| E-M                            | ail-Adresse bestätigen                                                                                                    |
| Geben<br>Mail n<br>Ordne       | Sie den Code ein, den wir an<br>gesendet haben. Wenn Sie die E-<br>icht erhalten haben, überprüfen Sie Ihren Junk-<br>r, oder versuchen Sie es noch mal. |
| Code                           | eingeben                                                                                                    |
| lcl<br>zu<br>er                | n möchte Informationen, Tipps und Angebote<br>Produkten und Services von Microsoft<br>halten.                                                            |
| Durch A<br>Servicev<br>Cookies | uswahl von Weiter stimmen Sie dem Microsoft-<br>ertrag und den Bestimmungen zu Datenschutz und<br>zu.                                                    |
|                                | Weiter                                                                                                    |

Nach der Bestätigung wird das neue Konto bzw. das Duplikat des neuen Kontos erstellt.

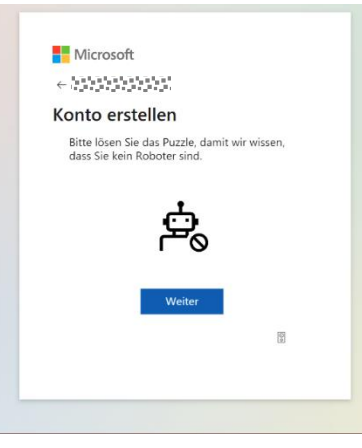

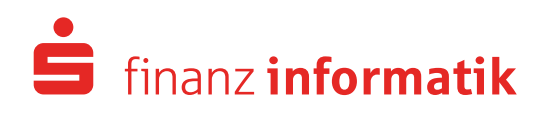

Seite 5 von 9

### Registrierungsvorgang bei noch nicht aktiviertem Benutzerkonto

Bei noch nicht aktiviertem Benutzerkonto sind weitere Informationen zur Authentifizierung erforderlich. Im Formular müssen Sie zur Einrichtung weiterer Informationen mit "Weiter" bestätigen.

Zum Nachweis der Identität wird eine mobile Rufnummer benötigt. Zum Einrichten dieser Mobilfunknummer bitte den Link "Ich möchte eine andere Methode verwenden" auswählen.

Ein Popupfenster erscheint. Jetzt aus der Auswahlliste "Telefon" auswählen.

| Micros | oft Authe      | Andere Methode auswählen               |                            |
|--------|----------------|----------------------------------------|----------------------------|
|        | Rufen Si       | Welche Methode möchten Sie verwenden?  |                            |
|        | Installieren   | Authenticator-App $\checkmark$         | hone letzt berunterladen   |
|        | Nachdam Si     | Authenticator-App                      | talliert haben wählen Sie  |
| -      | "Weiter".      | Telefon                                | italiere naben, wanier bie |
|        | Ich möchte ein | e andere Authentifikator-App verwenden |                            |

| licros | oft Authe              | Andere Methode auswä              | ihlen                                |
|--------|------------------------|-----------------------------------|--------------------------------------|
|        | Rufen Si               | Welche Methode möchten Sie ve     | rwenden?                             |
| â      | Installieren \$        | Telefon                           | hone. Jetzt herunterladen            |
|        | Nachdem Si<br>"Weiter" | Abbrechen Be                      | stätigen :talliert haben, wählen Sie |
|        | Ich möchte eir         | e andere Authentifikator-App verw | enden                                |

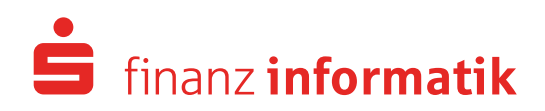

Seite 6 von 9

Nun erfolgt die Eingabe der Mobilfunknummer.

| Schützen Sie Ihr Konto                                                                                                    |                                  |
|----------------------------------------------------------------------------------------------------|----------------------------------|
| Für Ihre Organisation ist es erforderlich, die folgenden Methoden zum Nachweis                                                                                                    | s Ihrer Identität einzurichten.  |
| Telefon<br>Sie können Ihre Identität nachweisen, indem Sie einen Code per SMS an Ihr Telef<br>Welche Telefonnummer möchten Sie verwenden?                                                 | fon senden lassen.               |
| United States (+1)                                                                                                    | ben                              |
| Code per SMS an mich senden<br>Message and data rates may apply. Durch Auswählen von "Weiter" erklären Sie s<br>Vertragsbedingungen und Bestimmungen zu Datenschutz und Cookies einversta | iich mit den<br>anden.<br>Weiter |
| ch möchte eine andere Methode einrichten.                                                                                                    |                                  |

Nach Eingabe der Mobilfunknummer (ohne vorgestellter "0"!) eintragen und mit dem Button "Weiter" bestätigen.

|                                                                                                    | Schützen S                                                               | ie Ihr Konto                                                                        |
|----------------------------------------------------------------------------------------------------|--------------------------------------------------------------------------|-------------------------------------------------------------------------------------|
| Für Ihre Organisation ist e                                                                                              | es erforderlich, die folgende                                            | n Methoden zum Nachweis Ihrer Identität einzurichter                                |
| Telefon                                                                                                    |                                                                          |                                                                                     |
| Sie können Ihre Identität r                                                                                              | nachweisen, indem Sie einer                                              | n Code per SMS an Ihr Telefon senden lassen.                                        |
| Welche Telefonnummer m                                                                                                   | nöchten Sie verwenden?                                                   |                                                                                     |
|                                                                                                    |                                                                          |                                                                                     |
| Germany (+49)                                                                                                    | ~                                                                        | nanada                                                                              |
| Germany (+49) <ul> <li>Code per SMS an mic</li> <li>Message and data rates m</li> <li>Vertragsbedingungen und</li> </ul> | ↓<br>h senden<br>nay apply. Durch Auswählen<br>I Bestimmungen zu Datensc | von "Weiter" erklären Sie sich mit den<br>hutz und Cookies einverstanden.           |
| Germany (+49)<br>Code per SMS an mic<br>Message and data rates m<br>Vertragsbedingungen unc                              | ✓<br>h senden<br>nay apply. Durch Auswählen<br>I Bestimmungen zu Datensc | von "Weiter" erklären Sie sich mit den<br>hutz und Cookies einverstanden.<br>Weiter |

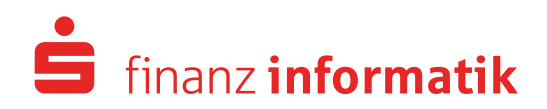

Seite 7 von 9

Eine SMS mit einem Verifizierungs-Code wurde an die gerade eingetragene Mobilfunknummer versendet. Diesen Code dann im dazugehörigem Feld eintragen und mit "Weiter" bestätigen.

| Schützen Sie Ihr Konto                                                     | )                    |              |
|----------------------------------------------------------------------------|----------------------|--------------|
| Für Ihre Organisation ist es erforderlich, die folgenden Methoden zum Nach | weis Ihrer Identität | einzurichten |
| Telefon<br>Wir haben gerade einen 6-stelligen Code an                      | oen Sie den Code u   | nten ein.    |
| Code eingeben Code erneut senden                                           |                      |              |
|                                                                            | Zurück               | Weiter       |
|                                                                            | Zuruck               | vveiter      |

Der Code wird nun geprüft und bestätigt. Bitte mit "Weiter" bestätigen, um den Registrierungsvorgang abzuschließen.

|   | Schützen Sie Ihr Konto                                                                                      |
|---|----------------------------------------------------------------------------------------------------|
| I | ür Ihre Organisation ist es erforderlich, die folgenden Methoden zum Nachweis Ihrer Identität einzurichten. |
|   | Telefon                                                                                                    |
|   | Die SMS wurde verifiziert. Ihr Telefon wurde erfolgreich registriert.                                       |
|   | Weiter                                                                                                    |

Die abschließende Bestätigungsseite mit "Fertig" schließen.

|                                    | Schützen Sie Ihr Konto                                                                                                    |
|------------------------------------|----------------------------------------------------------------------------------------------------|
| Für Ihre                           | o Organisation ist es erforderlich, die folgenden Methoden zum Nachweis Ihrer Identität einzurichten.                                                                                                |
| Erfo                               | lgreich!                                                                                                    |
| Sehr gu<br>Anmeld<br><b>Standa</b> | t! Ihre Sicherheitsinformationen wurden erfolgreich eingerichtet. Klicken Sie auf "Fertig", um die<br>ung fortzusetzen]<br>rdanmeldemethode: Telefon – SMS an 해 하는 '' '' ' ' ' ' ' ' ' ' ' ' ' ' ' ' |
| ~                                  | Talafan                                                                                                    |
| Ç                                  |                                                                                                    |

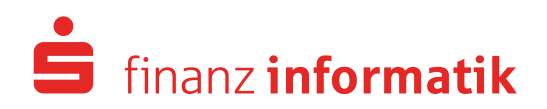

Seite 8 von 9

# Anmeldevorgang bei bereits aktivierten Benutzerkonten

Wählen Sie ein Benutzerkonto zur Anmeldung aus...

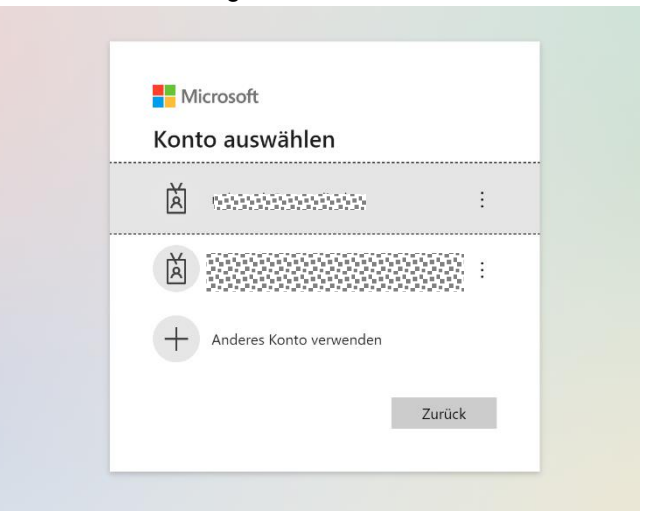

...oder tragen die E-Mail-Adresse zur Anmeldung ein.

| Anmelden               |                     |            |
|------------------------|---------------------|------------|
| E-Mail-Adresse od      | er Telefonnumme     | r          |
| Sie können nicht auf I | hr Konto zugreifen? | sseblüssel |
| anmelden (?)           | der einem sichemen  | sseniussei |
|                        | Zurück              | Maitar     |

Anschließend den Verifizierungscode, der per SMS verschickt wurde, eintragen und "Überprüfen". Damit ist der Registrierungsvorgang abgeschlossen.

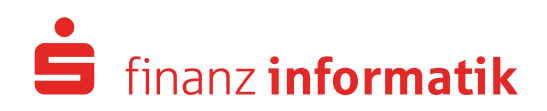

Seite 9 von 9

# Zugriff auf die Plattform zur gemeinsamen Zusammenarbeit

Nach dem Registrierungsprozess wird die entsprechende Berechtigung auf das Portal für Sie eingerichtet. Dieser Vorgang kann bis zu 24 Stunden dauern. Sie werden von Ihrem Institut über eine separate E-Mail darüber informiert, dass der Zugang für Sie freigegeben wurde. Anschließend können Sie über den aus Ihrer Registrierungsmail auf das Portal zugreifen.

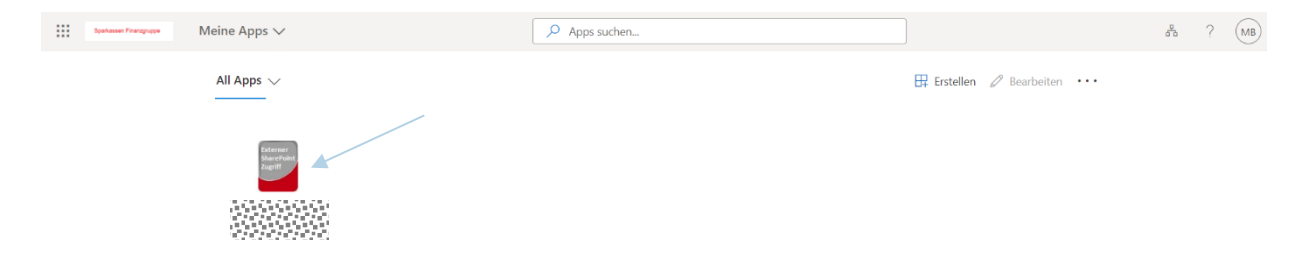